## How does a supervising provider sign off on a rendering provider's clinical note?

07/24/2024 4:35 pm EDT

## Supervising Providers and Rendering Providers in DrChrono.

The ability to have a supervising provider sign off on a rendering provider's clinical notes must be turned on by the DrChrono team. If you are interested in having this feature turned on, please submit a support ticket and one of our agents will switch on the feature for you.

The supervising provider can be assigned in the scheduling appointment window.

## Appointment on Jan 30, 2020 for Alex Trebek

| Appointment                                                                         | Billing                               | Eligibility             | Vitals          | Growthcharts                            | Flags     | Log Comm.           | Revisions   | Custom Data | MUH       | Helper     |                                          |
|-------------------------------------------------------------------------------------|---------------------------------------|-------------------------|-----------------|-----------------------------------------|-----------|---------------------|-------------|-------------|-----------|------------|------------------------------------------|
| Тур                                                                                 | e 🗌 Walk-ir                           | n 🔲 Transitio           | on of Care      | Referral                                |           |                     |             |             |           |            |                                          |
| Missing Patient                                                                     | Address Pa                            | atient Statemer         | t Balance: \$22 | 2083.00 Generate Sta                    | tement    | Balance: \$20360.00 | 17 past app | pointments  | Noud:     | 🍽 Hard o   | f hearing:                               |
| Provider                                                                            | Dr. Nick Sir                          | mpsons                  | \$              |                                         |           |                     |             |             | $\langle$ | Supervisin | g Kareem Davies                          |
| Patient                                                                             | Alex Trebek                           | - 01/02/1949            | ++              | <ul> <li>Image: Construction</li> </ul> |           |                     |             |             |           | Office     | e: Primary Office (HQ) 🗘 🕇 🖋             |
| Reason:                                                                             | Laser hair re                         | emoval consult          | ation           |                                         |           |                     |             |             |           | Profile    | Laser consultation                       |
|                                                                                     | Eligibility Profile:                  |                         |                 |                                         |           |                     |             |             |           |            | y \$                                     |
| Scheduled:                                                                          | 01/30/2020                            | Time 12:                | 00PM \$         |                                         |           |                     |             |             |           | Exan       | n: Exam Room 1 🔶                         |
| Duration:                                                                           | 60 min                                | utes 📄 Allow            | overlapping     |                                         |           |                     |             |             |           | Colo       | n line line line line line line line lin |
| Notes:                                                                              |                                       |                         |                 |                                         |           |                     |             |             |           | Status     | s: 🔶                                     |
|                                                                                     |                                       |                         |                 |                                         |           |                     |             |             |           |            | > 24h                                    |
| Consent                                                                             |                                       |                         |                 |                                         |           |                     |             |             |           |            | C View Clinical Note                     |
| Forms.                                                                              |                                       |                         |                 |                                         |           |                     |             |             |           |            | View All Appointments                    |
| <ul> <li>Recurring Appo</li> <li>Arrange a Follo</li> <li>View Active Re</li> </ul> | bintment As<br>w-up Remin<br>minders: | cheduled appoint<br>der | ment cannot be  | converted to a recurring                | g series. |                     |             |             |           |            |                                          |
| Choose a Remin                                                                      | nder Profile:                         |                         |                 | <b>*</b>                                |           |                     |             |             |           |            |                                          |

The provider who needs supervision will sign and lock their note as usual. There will be a message that says 'Locked by Rendering Provider waiting for Supervising Provider Sign Off'.

| Schedule Clinical Patients Reports Billing Account Help |                                   |                                                              |                   |                  | Search              | ₽ ₹ +                     |
|---------------------------------------------------------|-----------------------------------|--------------------------------------------------------------|-------------------|------------------|---------------------|---------------------------|
| H&P SOAP ADDITIONAL                                     |                                   |                                                              |                   | View Appointment | Quick History       | Copy Previous Note -      |
| Proview Note                                            |                                   | Michelle Harris (Female   21 years   10/14/1999   HAMI000005 | )                 |                  | Jame                | es Smith   12/17/2020     |
| onpatient / Check-In                                    |                                   | Chief Complaint                                              |                   |                  |                     |                           |
| CC / History of Present Illness                         |                                   |                                                              |                   |                  |                     |                           |
| Med / Fam / Social History                              |                                   |                                                              |                   |                  |                     |                           |
| Medications & Allergies                                 |                                   |                                                              |                   | Id Growthcharts  | itals D Print so    | ction B Fax section       |
| Review of Systems                                       |                                   |                                                              |                   |                  |                     |                           |
| Physical Exam                                           | Yes Include in Note               |                                                              |                   | *Add te          | o note" must be che | ecked for this to render. |
| Assessment                                              |                                   |                                                              |                   |                  |                     |                           |
| Plan                                                    | Location                          |                                                              | Location Comments |                  |                     |                           |
| Billing                                                 |                                   |                                                              |                   |                  |                     |                           |
|                                                         | Quality                           |                                                              | Quality Comments  |                  |                     |                           |
|                                                         | aching ×                          |                                                              |                   |                  |                     |                           |
|                                                         | Country .                         |                                                              | Ormatic Ormania   |                  |                     | &                         |
|                                                         | Please select one option          | v                                                            | Seventy Comments  |                  |                     |                           |
|                                                         |                                   |                                                              |                   |                  |                     |                           |
|                                                         | Duration                          |                                                              | Duration Comments |                  |                     |                           |
|                                                         | Please select at least one option |                                                              |                   |                  |                     |                           |
|                                                         | Oneat / Timing                    |                                                              | Oneat Commente    |                  |                     | &                         |
|                                                         | Please select at least one option |                                                              | Chast Commenta    |                  |                     |                           |
|                                                         |                                   |                                                              |                   |                  |                     |                           |
|                                                         | Context                           |                                                              | Context Comments  |                  |                     |                           |
|                                                         | Please select at least one option |                                                              |                   |                  |                     |                           |

A supervising provider may sign off on clinical notes by accessing their clinical notes report found in the **Clinical Notes** option in the **Clinical** tab.

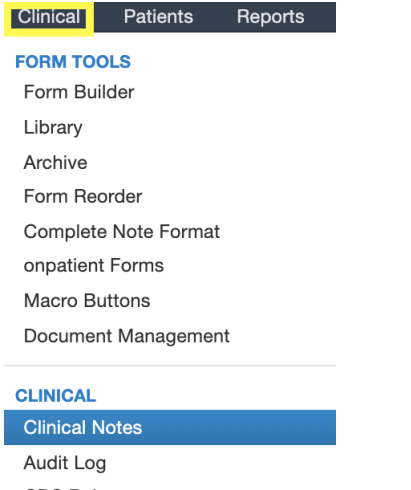

CDS Rules Inventory Management Patient Education Management

In your SOAP Notes Clinical Report, you may search for clinical notes that require a supervising signature. Select the **Need Supervising** checkbox and any patient name, username, text, and/or date range parameters you would like to search for.

## SOAP Notes Clinical Report

| Offices                           |                                          |                    |                           | Che                     | ck all Uncheck all |  |  |
|-----------------------------------|------------------------------------------|--------------------|---------------------------|-------------------------|--------------------|--|--|
| Mountain View Office              | Primary Office                           |                    |                           |                         |                    |  |  |
| Doctors                           |                                          |                    |                           | Che                     | ck all Uncheck all |  |  |
| ✓ Remington Woo2 ✓ Remington Woo2 | emington Woo                             |                    |                           |                         |                    |  |  |
| Locked Status 💟 Need s            | upervising Need rendering                |                    |                           | View Last: Day W        | Month Year         |  |  |
| Patient's Name                    | User's Name Contains Text                | 01/02/2017         | 7 01/09/2017 Refresh      |                         |                    |  |  |
| Export Report To Excel            | Print non-blank Clinical Notes in Report |                    |                           |                         | PAGE 1 OF 1        |  |  |
| Patient                           | Date 4                                   | Rendering Provider | Locked (Rendering Signed) | Supervising Signed Off  |                    |  |  |
| Bugs Bunny                        | 01/09/2017 02:00 PM                      | Remington Woo2     | No                        | No                      | Start Note         |  |  |
| Daffy Duck 01/09/2017 10:00 AM    |                                          | Remington Woo      | No                        | Not Needed              | Start Note         |  |  |
| Bugs Bunny 01/06/2017 01:00 PM F  |                                          | Remington Woo      | Signed by Remington Woo2  | Signed by Remington Woo | View Note          |  |  |
| Bugs Bunny                        | 01/05/2017 01:00 PM Remin                |                    | No                        | Not Needed              | Start Note         |  |  |
| Bugs Bunny                        | 01/04/2017 04:00 PM                      | Remington Woo2     | Signed by Remington Woo2  | Signed by Remington Woo | View Note          |  |  |
| Daffy Duck                        | 01/04/2017 10:00 AM                      | Remington Woo      | No                        | Not Needed              | Start Note         |  |  |
| Bugs Bunny                        | 01/03/2017 03:00 PM                      | Remington Woo      | No                        | Not Needed              | Start Note         |  |  |

In the **Supervising Signed Off** section, click on the note you would like to sign off on.

|   | Supervising Signed Off  |
|---|-------------------------|
|   | No                      |
| 1 | Not Needed              |
|   | Signed by Remington Woo |
|   | Not Needed              |
|   | Signed by Remington Woo |
|   | Not Needed              |
|   | Not Needed              |
|   |                         |

The clinical note will load for you to view. Here, like all clinical notes, click on the Sign & Lock button.

| + Amendments View Fax Sign & lock Edit Sections Print section | Amendments View |
|---------------------------------------------------------------|-----------------|
|---------------------------------------------------------------|-----------------|

Now, when you click **Sign & Lock**, the status bar will indicate that you (the supervising provider) have signed the clinical note.

| Status: Locked B | y Rendering | Provider and | Supervising Provider |
|------------------|-------------|--------------|----------------------|
|------------------|-------------|--------------|----------------------|

At the bottom of the clinical note, you will notice that your e-signature is now present.

| [P | а | g | е | 1 | ] |  |
|----|---|---|---|---|---|--|
|    |   | _ |   |   |   |  |

Supervising E-signature by Remington Woo on 01/09/2017 3:02PM E-signed by Remington Woo2 on 01/09/2017 3:02PM

Powered by drchrono

| So       | hedu                 | ule                    | Cilinical Patients Reports Billing Account Help 🛊 🗙                                                          |             |               |             |           |             |                     |   |                                                  | Search   |            |        |        |         |    |
|----------|----------------------|------------------------|----------------------------------------------------------------------------------------------------|-------------|---------------|-------------|-----------|-------------|---------------------|---|--------------------------------------------------|----------|------------|--------|--------|---------|----|
| 0        | De                   | ec                     | FORM TOOLS<br>Form Builder                                                                                   | y 🎗 Refresh | ⊖ Print Appts |             |           | <b>44</b> D | ec 13 2020 - Dec 19 | ₩ |                                                  | Daily    | Exam Rooms | Doctor | Weekly | Monthly | y  |
| Su       | Мо                   | ти                     | Library<br>Archive                                                                                           | in 12/13 a  | « Mor         | n 12/14 🛛 🛪 | Tue 12/15 | ж           | Wed 12/16           | ж | Thu 12/17 🛛 🛪                                    | Fri 12/1 | 8 ×        | Sat    | 12/19  | ж       |    |
| 29       | 30                   | 1                      | Form Reorder                                                                                                 |             |               |             |           |             |                     |   |                                                  |          |            |        |        |         |    |
| 6        | 7                    | 8                      | Complete Note Format                                                                                         |             |               |             |           |             |                     |   | Jenny (Jen) Harris: Primary                      |          |            |        |        |         |    |
| 13       | 14                   | 15                     | onpatient Forms                                                                                              |             |               |             |           |             |                     |   |                                                  |          |            |        |        |         | 1  |
| 20       | 21                   | 22                     | Macro Buttons                                                                                                |             |               |             |           |             |                     |   | JS<br>Jenny (Jen) Harris: Primary                |          |            |        |        |         | 11 |
| 27       | 28                   | 29                     | Document Management                                                                                          |             |               |             |           |             |                     |   |                                                  |          |            |        |        |         | 17 |
| Doc<br>C | Jame<br>Bren<br>ices | s<br>les Sr<br>Indan ' | CLINICAL<br>Clinical Notes<br>Audit Log<br>CDS Rules<br>Inventory Management<br>Patient Education Management |             |               |             |           |             |                     |   | 1310 - 1970 em<br>Michele Harris: Primary Office |          |            |        |        |         |    |
|          | Walk                 | kme                    | MU REPORTING                                                                                                 |             |               |             |           |             |                     |   |                                                  |          |            |        |        |         |    |
|          | Telet                | healt                  | Meaningful Use 2014<br>Meaningful Use 2015 (Final Revision)                                                  |             |               |             |           |             |                     |   |                                                  |          |            |        |        |         | 1  |
|          | 10101                | Tourt                  | MIPS/MACRA                                                                                                   |             |               |             |           |             |                     |   |                                                  |          |            |        |        |         | 11 |
|          |                      |                        | Clinical Quality Measures                                                                                    |             |               |             |           |             |                     |   |                                                  |          |            |        |        |         |    |
|          |                      |                        | CQM Value Set                                                                                                |             |               |             |           |             |                     |   |                                                  |          |            |        |        |         |    |
|          |                      | -                      |                                                                                                    |             |               |             |           |             |                     |   |                                                  |          |            |        |        |         | 1  |
|          |                      |                        |                                                                                                    |             |               |             |           |             |                     |   |                                                  |          |            |        |        |         |    |
| 1        |                      |                        | 10:00am                                                                                                    |             |               |             |           |             |                     |   |                                                  |          |            |        |        |         |    |
| 1        |                      |                        |                                                                                                    |             |               |             |           |             |                     |   |                                                  |          |            |        |        |         |    |
|          |                      |                        |                                                                                                    |             |               |             |           |             |                     |   |                                                  |          |            |        |        |         | 4  |

Click the resource help article link to learn more about How Can I Set Up a Supervising Physician?